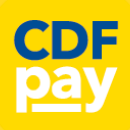

## STEP 1 – Create your CDFpay Account

- ⇒ Browse to our site <u>https://sfstrathfieldsaye.cdfpay.org.au</u>
- $\Rightarrow$  Select New Parent Account.
- ⇒ Enter your full Full Name, Email, Password choose Next
- $\Rightarrow$  Check your Email inbox for a **Email Verification** link.
- $\Rightarrow$  Login with your new CDFpay account.

# STEP 2 – Verify your Account & Add Children

- $\Rightarrow$  To add a child to your account, type **First and Last Name**
- $\Rightarrow$  Select **Class/Room** for your child.
- $\Rightarrow$  Choose Add Another Student if required.
- $\Rightarrow$  You are now ready to place orders using **CDFpay**.

| _                                           | _                         | —                                                                         |
|---------------------------------------------|---------------------------|---------------------------------------------------------------------------|
| Welcome to CDFpay                           | Cancel New Parent Details | Cancel Email Verification Success!                                        |
| School Name Suburb - Authentication Options | Full Name Parent Name     | continue by logging in using your email address. You may now<br>password. |
| Parent Login                                | Email Parent@email.com    | Log In                                                                    |
| Staff Login                                 | Password                  |                                                                           |
| New Parent Account                          | Password Again            |                                                                           |
| ST FRANCIS OF THE FIELDS                    |                           |                                                                           |
| 0                                           |                           |                                                                           |

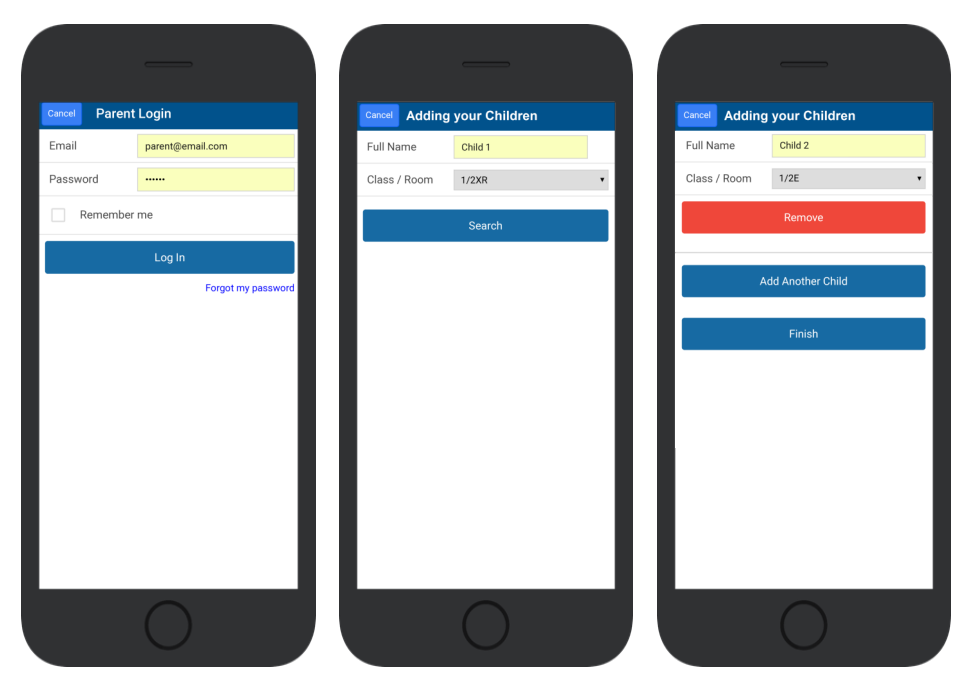

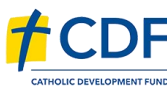

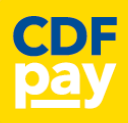

#### STEP 3 – Choose Shop and Order Date

- $\Rightarrow$  Select the **Child** you wish to place the order for.
- $\Rightarrow$  Swiping left to right allows you to navigate between steps.
- $\Rightarrow$  Choose the **SHOP** you would like to order from.
- $\Rightarrow$  Choose the desired date you wish to place the order for.

#### STEP 4 – Placing an Order & Checkout

- $\Rightarrow$  Choose a category to order from.
- $\Rightarrow$  Then select the item/s you wish to order by pressing +
- $\Rightarrow$  Your shopping cart will update with each item.
- $\Rightarrow$  Choosing the Shopping Cart allows you to complete purchase.
- $\Rightarrow$  Select **Summary & Checkout** to make payment.

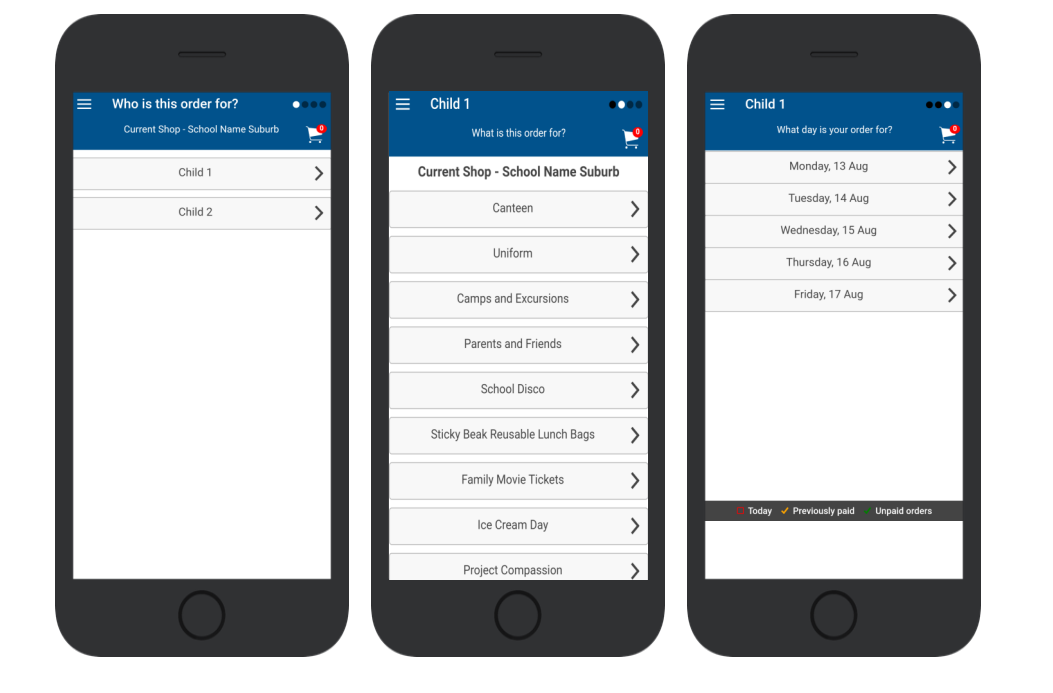

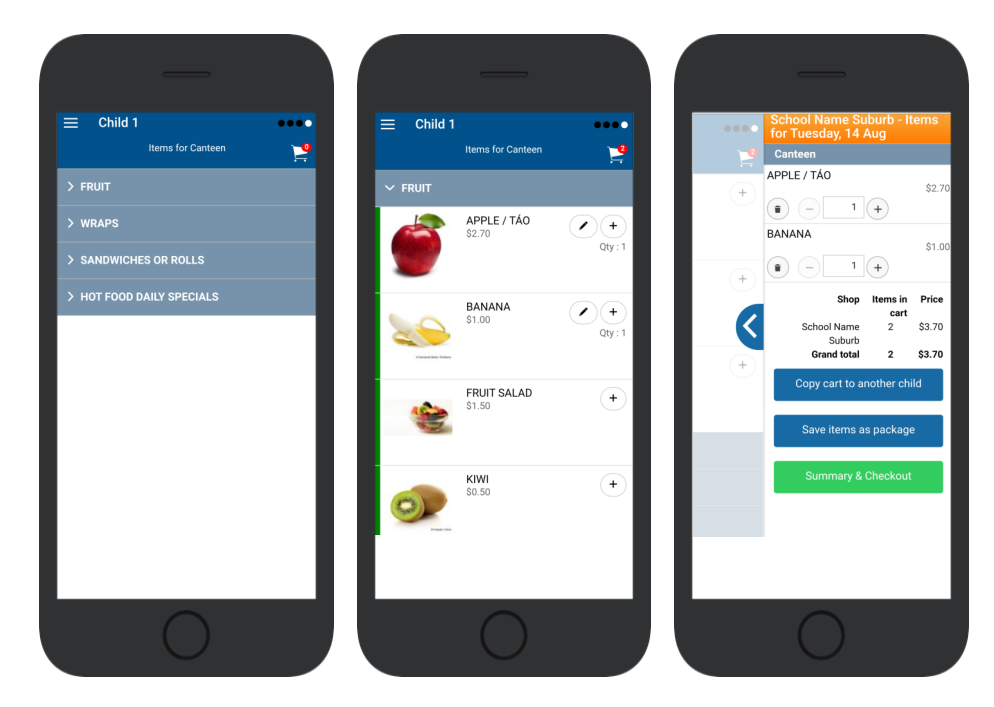

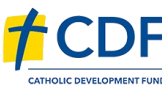

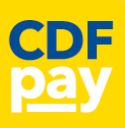

### **STEP 5 – Copy Order to Another Child**

- $\Rightarrow$  Choose **Copy Cart to Another Child** to duplicate the order.
- $\Rightarrow$  Complete the options to duplicate the order and select **OK.**
- $\Rightarrow$  A summary screen is now displayed with selected orders.
- $\Rightarrow$  Here you can either **Cancel** the order or complete **Payment**.

## STEP 6 – Complete Payment (Single Payment Option)

- ⇒ Choose payment method. MasterCard/Visa/Bank Transfer
- $\Rightarrow$  Enter your payment details and select **PAY**.
- $\Rightarrow$  A receipt will be generated confirming purchase.
- $\Rightarrow$  An email will also be sent to your specified email address.

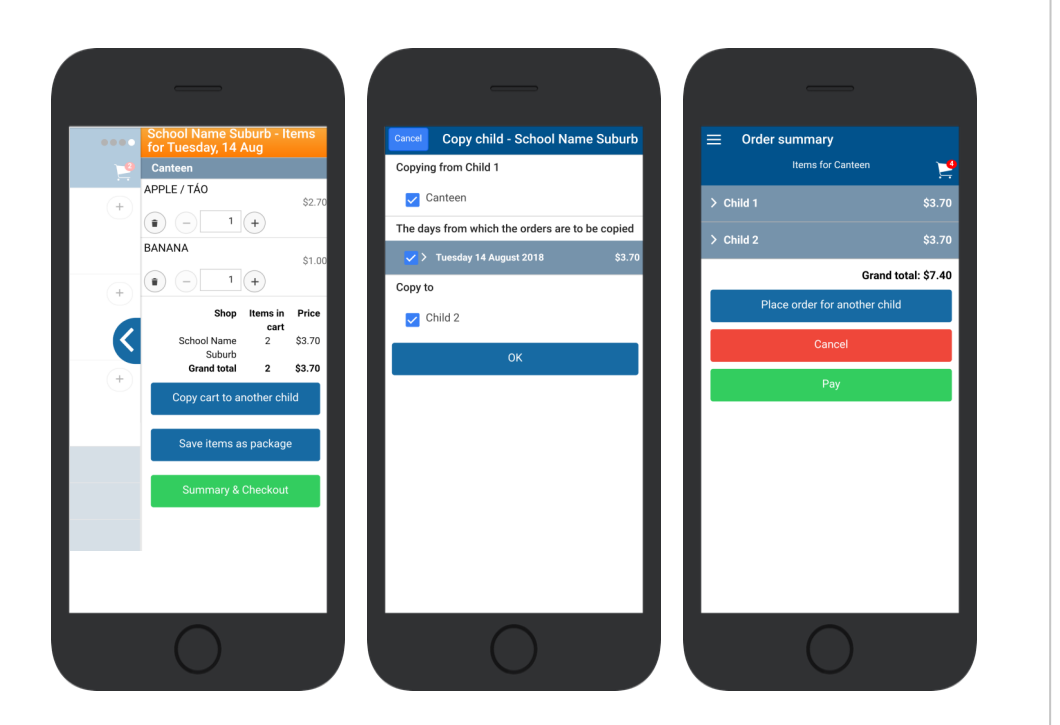

| School Name Suburb - CDFpay Shop<br>Checkout                                                                                                    | Please enter your card details below. They will be submitted directly to the bank and will not be                                   | Your Receipt                                                                                                    |
|----------------------------------------------------------------------------------------------------|----------------------------------------------------------------------------------------------------|----------------------------------------------------------------------------------------------------|
| otal to pay: \$7.40<br>Inline payment using<br>Bank Transfer<br>MasterCard/Visa credit & debit cards only<br>Remember my card<br>Confirm Cancel | Amount: \$7.40<br>Name on Card:<br>Card Number:<br>Expiry Date: 01 • 2018 •<br>Security Code:<br>Pay Cancel<br>Pay Cancel<br>Cancel | Tarbar<br>Tarbar/201810.38.37 AM<br>Tarbar<br>Tarbar |
| 0                                                                                                    |                                                                                                    | 0                                                                                                    |

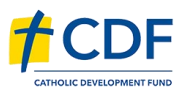

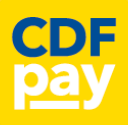

### STEP 7 – Complete Payment (If you have a credit balance)

- $\Rightarrow$  If your account has a credit, this can used towards payment.
- $\Rightarrow$  Your account balance will be displayed and remainder to pay.
- $\Rightarrow$  Choose the  $\square$  tick box ONLY and CONFIRM to use balance.
- $\Rightarrow$  Then pay the remainder using Bank Transfer/MasterCard Visa.

#### **Cancelling Orders**

- $\Rightarrow$  You are able to cancel orders before a cutoff time/date
- $\Rightarrow$  Choose the menu icon: **\$ See / manage paid orders**
- $\Rightarrow$  Choose the **Child / Date / Shop** you wish the cancel from.
- $\Rightarrow$  Choose **OK** to cancel the order for your child.

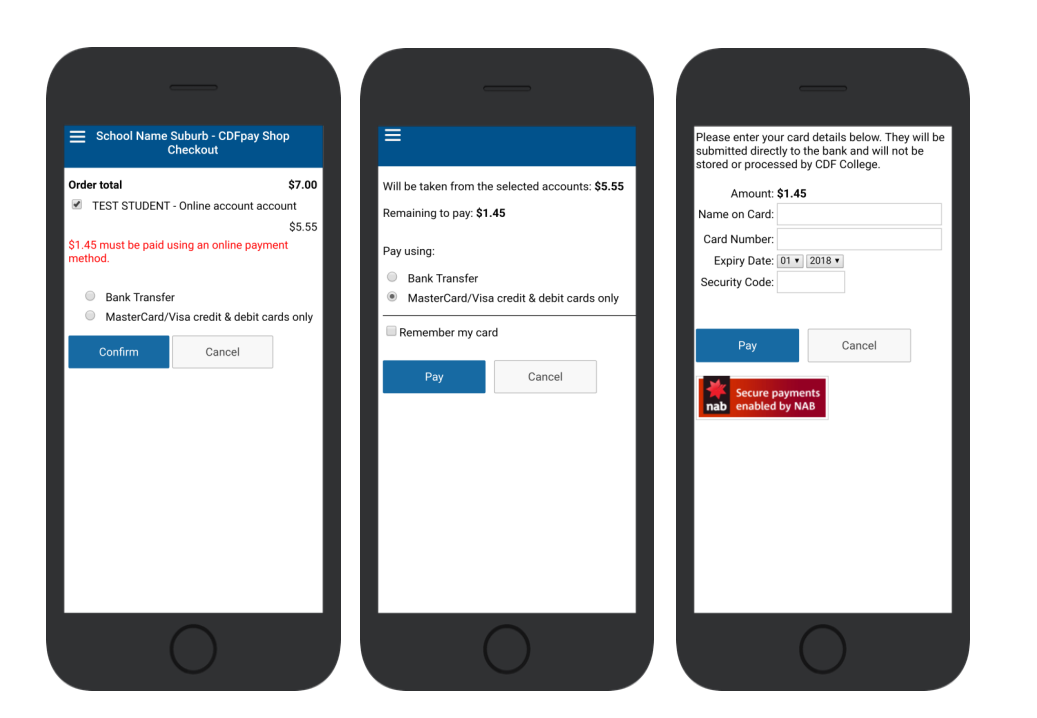

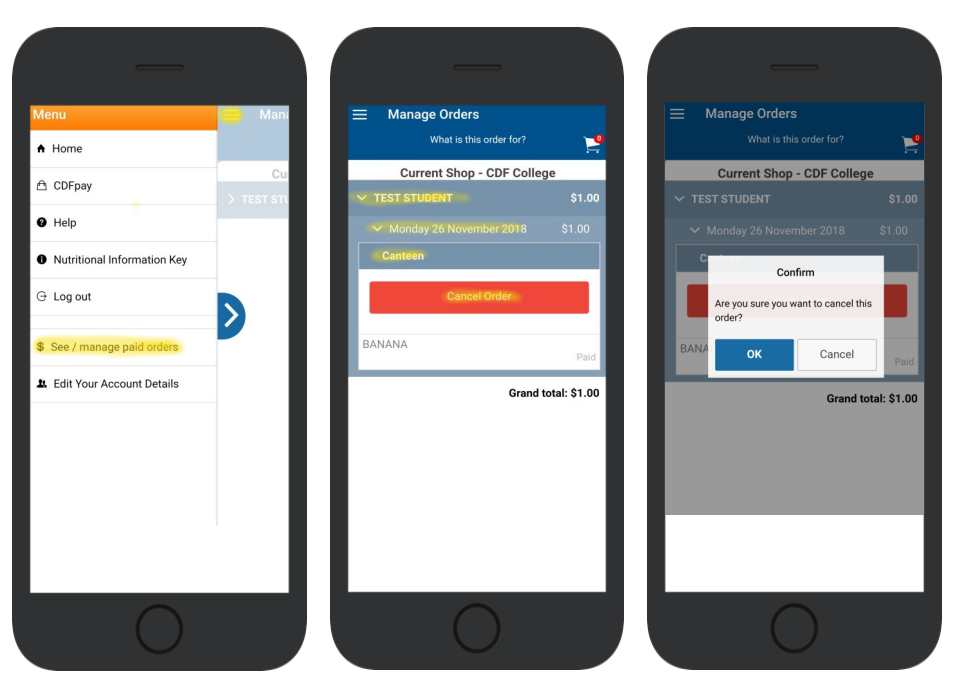

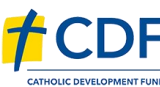